## Thunderbird Mail instellingen

Inkomende mail server: mail.**uwdomeinnaam.nl** Uitgaande mail server: mail.**uwdomeinnaam.nl** 

1. Ga naar het menu extra->accountinstellingen

| A | countinstellingen                      |                                               |                      |        |     |            | ×   |
|---|----------------------------------------|-----------------------------------------------|----------------------|--------|-----|------------|-----|
|   | ▲ Support   TriplePro                  | Serverinstellingen                            |                      |        |     |            |     |
|   | Serverinstellingen                     |                                               | POP 1                |        |     |            |     |
|   | Kopieën & mappen                       | Servertype:                                   | POP-mailserver       |        |     |            |     |
|   | Opstellen & adressering                | Servernaam:                                   | mail.triplepro.nl    | Poort: | 110 | Standaard: | 110 |
|   | Ongewenste berichten<br>Schijfruimte   | Gebr <u>u</u> ikersnaam:                      | support@triplepro.nl |        |     |            |     |
|   | Leesbevestigingen                      | Beveiligingsinstellingen                      |                      |        |     |            |     |
|   | Beveiliging<br>Uitgaande server (SMTP) | <u>V</u> erbindingsbeveil<br>Authenticatiemet | iging: STARTTLS      |        |     |            |     |

## Inkomenden mail server

- Klik op "Serverinstellingen" van het e-mail adres waar u het wilt aanpassen.
  Vul bij servernaam de Inkomenden mail server in (waar hieronder mail.triplepro.nl staat)
- 3. Vul bij gebruikersnaam uw volledige e-mail adres in (waar hieronder support@triplepro.nl staat)
- 4. Selecteeer bij Verbindingsbeveiliging "STARTTLS" in en bij Authenticatiemethode "Normaal wachtwoord"

| Accountinstellingen     |                          |                          |        |     |            | ×   |
|-------------------------|--------------------------|--------------------------|--------|-----|------------|-----|
| ▲ Support   TriplePro   | Serverinstellingen       |                          |        |     |            |     |
| Serverinstellingen      |                          |                          |        |     |            |     |
| Kopieën & mappen        | Servertype:              | POP-mailserver           |        |     |            |     |
| Opstellen & adressering | Servernaam:              | mail.triplepro.nl        | Poort: | 110 | Standaard: | 110 |
| Ongewenste berichten    | Color dimension          |                          | 1      | , _ |            |     |
| Schijfruimte            | Gebr <u>u</u> ikersnaam: |                          |        |     |            |     |
| Leesbevestigingen       | Beveiligingsinstelli     | ngen                     |        |     |            |     |
| Beveiliging             | Verbindingsbeveil        |                          |        |     |            |     |
| Uitgaande server (SMTP) |                          |                          |        |     |            |     |
|                         | Authenticatiemet         | hode: Normaal wachtwoord |        |     |            |     |

5. Druk op "ok"

## Uitgaande mail server

Als u mail kunt versturen dan hoeft u hier niets aan te passen.

## 6. Selecteer onderaan "Uitgaande server (SMTP)"

| Accountinstellingen                                                                                                    |                                                                                                    |                                                                                                    |  |  |  |
|----------------------------------------------------------------------------------------------------|----------------------------------------------------------------------------------------------------|----------------------------------------------------------------------------------------------------|--|--|--|
| Support   TriplePro<br>Serverinstellingen<br>Kopieën & mappen<br>Opstellen & adressering<br>Ongewenste berichten<br>Schijfruimte<br>Leesbevestigingen<br>Beveiliging | Instellingen voor uitgaande server (SMTP)<br>Bij het beheren van uw identiteiten kunt u een server van deze lijst gebruiken o<br>de uitgaande server (SMTP) of u kunt de standaardserver van deze lijst gebrui<br>gebruiken" te selecteren.<br>Noorderbad (triplepro) - mail.triplepro.nl (Standaard) | door het te selecteren als<br>ken door "Standaardserver<br><u>T</u> oevoegen<br><u>B</u> ewerken<br><u>V</u> erwijderen |  |  |  |
| Uitgaande server (SMTP)                                                                                                    |                                                                                                    | Ale standard installer                                                                                                  |  |  |  |

- 7. Dubbel klik op een bestaande SMTP server of klik op "Toevoegen"
- 8. Geef een omschrijving op (waar hieronder "Noorderbad (triplepro)" staat)
- 9. Vul bij Servernaam de uitgaande mail server in (waar hieronder mail.triplepro.nl staat)
- 10. Vul bij Poort 587 in
- 11. Selecteer bij "Verbindingsbeveiliging" "Geen"
- 12. Selecteer bij "Authenticatiemethode" "Versleuteld wachtwoord"
- 13. Vul bij "Gebruikersnaam" uw volledige e-mail adres in (waar hieronder "support@triplepro.nl") staat

| SMTP-server                  | ×                      |  |  |  |  |  |
|------------------------------|------------------------|--|--|--|--|--|
| Instellingen                 |                        |  |  |  |  |  |
| Omschrijving: Noorder        | Noorderbad (triplepro) |  |  |  |  |  |
| Servernaam: mail.trip        | mail.triplepro.nl      |  |  |  |  |  |
| Poort: 587                   | Standaard: 587         |  |  |  |  |  |
| Beveiliging en authenticatie |                        |  |  |  |  |  |
| Verbindingsbeveiliging:      | Geen                   |  |  |  |  |  |
| Authenticatiemethode:        | Versleuteld wachtwoord |  |  |  |  |  |
| G <u>e</u> bruikersnaam:     | support@triplepro.nl   |  |  |  |  |  |
|                              | OK Annuleren           |  |  |  |  |  |

14. Klik op "Ok"